## CMC 卡有關 ModBus 使用安裝設定

一、安裝 CMC 與設置

1. CMC 重要功能部位圖示如下

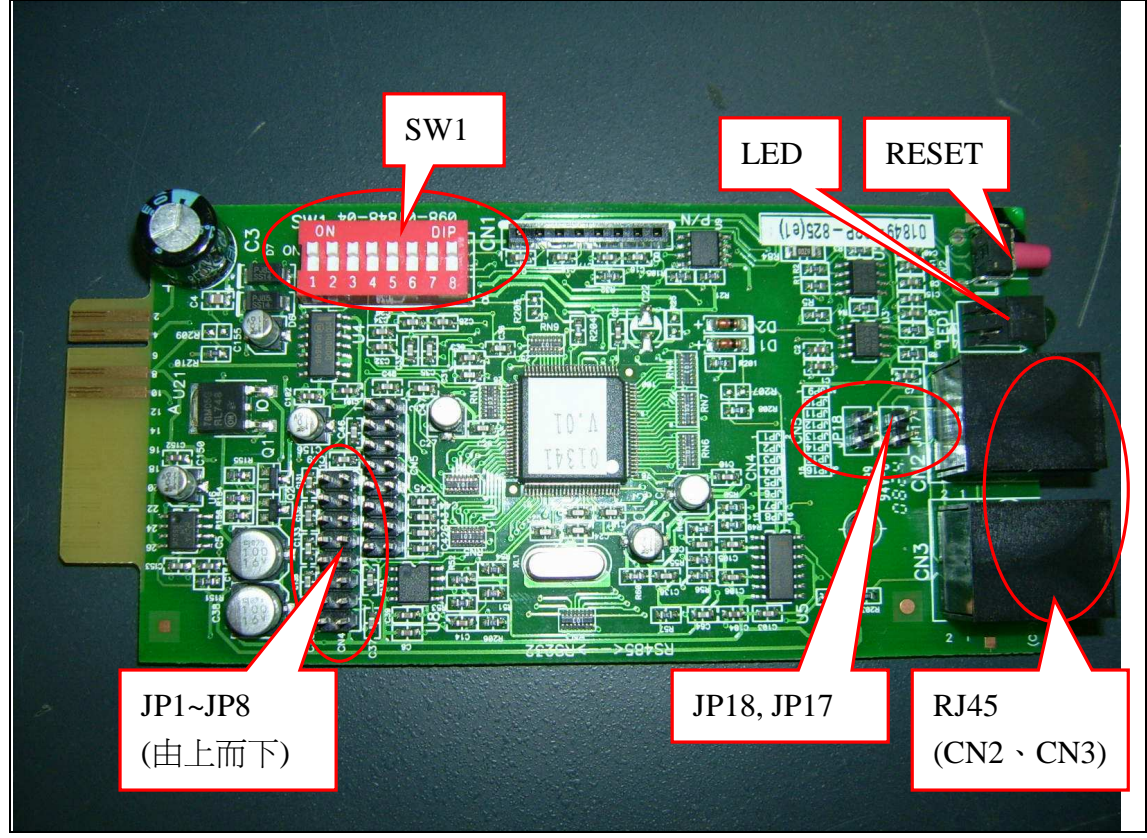

SW1:設置 CMC ID 位址。

LED: CMC 卡工作狀態顯示,當1秒1 閃亮時表示 CMC 與 UPS 之間通訊正常, 熄滅不亮時表示 CMC 與 UPS 之間通訊異常。

RESET: CMC 卡工作重置。

JP1~JP8:設置UPS型號。

JP17、JP18:採四線通訊時不插 JUMP, 探雨線通訊時必須將這兩個 JUMP 插上。

RJ45:CMC卡對外接線口,RJ45 PIN 腳位定義如下:

| Pin    | 1   | 2    | 3     | 4  | 5  | 6  | 7    | 8    |
|--------|-----|------|-------|----|----|----|------|------|
| Define | GND | NULL | R+    | R- | T- | T+ | NULL | NULL |
| Signal |     |      | RS485 |    |    |    |      |      |

CMC 卡通訊定義:

| BAUD RATE   | .: 2400 bps |
|-------------|-------------|
| DATA LENGTH | : 8 bits    |
| STOP BIT    | : 1 bits    |
| PARITY      | : NONE      |

2. 設置 CMC 卡 SW1 的 ID 位址如下

## 位址設定(SW1):

 位址範圍:0~255

 說明:表示方法為二進位制,左圖標示1為低位元,至

 標示8為高位元,DIPSW 撥向"ON"時表示0。

 範例:位址為38(十進位制)

 (對應二進位制為00100110)

 (=0+0+32+0+0+4+2+0=38)

註: CMC 卡設定使用在終端機上,其位址顯示為十六進位制,例如設定十進位制 38 轉十六進位制為 26,又如十進位制 30 轉 16 進位制為 1E。可利用 Windowns 內附屬應用程式的小算盤,從檢視選項切換為工程型後,將 CMC 所設的十進位制轉為十六進位制。

如於下圖點選十進位後再 key in "30" 數字後,再點選十六進位,小算盤 視窗即轉為顯示 "1E"。

| 📓 小算                                                           | 整                                               |                                                              |                                 |                                                    |                                               |                                                             |
|----------------------------------------------------------------|-------------------------------------------------|--------------------------------------------------------------|---------------------------------|----------------------------------------------------|-----------------------------------------------|-------------------------------------------------------------|
| 編輯(E)                                                          | 檢視(V)                                           | 說明(H)                                                        |                                 |                                                    |                                               | $\frown$                                                    |
|                                                                |                                                 | $\frown$                                                     |                                 |                                                    |                                               | 30.                                                         |
| (〇十六                                                           | 進位 💽 🕇                                          | 進位 〇 川道                                                      | 🏼 🔿 二進                          | 位 💿 Deg                                            | 🚫 Rad                                         | 🔿 Grad                                                      |
| Inv                                                            | 📃 Ну                                            | p                                                            |                                 | Backspa                                            | ice CE                                        | С                                                           |
| Sta                                                            | F-E                                             |                                                              | МС                              | 7 8                                                | 9 /                                           | Mod And                                                     |
| Ave                                                            | dms                                             | Exp In                                                       | MR                              | 4 5                                                | 6 *                                           | Or Xor                                                      |
| Sum                                                            | sin                                             | x^y log                                                      | MS                              | 1 2                                                | 3 -                                           | Lsh Not                                                     |
| s                                                              | cos                                             | x^3 n!                                                       | M+                              | 0 +/-                                              | . +                                           | = Int                                                       |
| Dat                                                            | tan                                             | x*2 1/x                                                      | pi                              | AB                                                 | C D                                           | E F                                                         |
|                                                                |                                                 |                                                              |                                 |                                                    |                                               |                                                             |
| 🗐 小算                                                           | 盤                                               |                                                              |                                 |                                                    |                                               |                                                             |
| <mark>圖小算</mark><br>編輯(E)                                      | <mark>盤</mark><br>檢視(∀)                         | 說明(H)                                                        |                                 |                                                    |                                               |                                                             |
| <mark>層小算</mark><br>編輯(E)                                      | 盤<br>檢視(V)                                      | 說明(H)                                                        |                                 |                                                    |                                               |                                                             |
| <mark>◎小算</mark><br>編輯(E)<br>◎十六                               | <b>盤</b><br>檢視(∀)<br>進位 +                       | 說明(H)<br>-進位 ○八進                                             | ₤位 ○二道<br>                      | 位 Qword (                                          | Dword O Wo                                    | IE<br>rd Byte                                               |
| <mark>● 小算</mark><br>編輯(E)<br>● 十六<br>□ Inv                    | <b>盤</b><br>檢視(♡)<br>:進位 +<br>□ Hy              | 說明(H)<br>-進位 ○ 八道<br>₽                                       | £位 ○二浦                          | 位 Qword (<br>Backspa                               | Dword OWo                                     | IE<br>nd Byte                                               |
| <mark>● 小算</mark><br>編輯(E)<br>○ +六<br>□ Inv<br>Sta             | ▲<br>檢視(V) 送位 + 日 Hy F-E                        | 説明(H)<br>-進位 ○ 八進<br>ワ                                       | ≜位 〇 二進<br> <br> C              | 前<br>の<br>Qword (<br>Backspa<br>7<br>8             | Dword OWo<br>ce CE<br>9 /                     | IE<br>rd Byte<br>C<br>Mod And                               |
| ● 小算<br>編輯(E)<br>○ 十六<br>□ Inv<br>Sta<br>Ave                   | 盤<br>檢視(V)<br>選位 +<br>Hy<br>F-E<br>dms          | 説明(H)<br>-進位 ○ 八進<br>ゆ<br>( )<br>Exp ln                      | ≜位 ○ 二進<br>                     | i位                                                 | Dword O Wo<br>ce CE<br>9 /<br>6 *             | IE<br>rd Byte<br>C<br>Mod And<br>Or Xor                     |
| ● 小算<br>編輯(E)<br>● 十六<br>□ Inv<br>Sta<br>Sum                   | 盤<br>檢視(V)<br>:進位 +<br>日y<br>F-E<br>dms<br>sin  | 說明(H)<br>-進位 ○八進<br>「♪<br>( )<br>Exp ln<br>x^y log           | ≜位 ○二油<br>MC<br>MR<br>MS        | 位 Qword (<br>Backspa<br>7 8<br>4 5<br>1 2          | Dword Wo<br>ce CE<br>9 /<br>6 *<br>3 -        | IE<br>rd Byte<br>C<br>Mod And<br>Or Xor<br>Lsh Not          |
| <mark>● 小算</mark><br>編輯(E)<br>● 十六<br>□ Inv<br>Sta<br>Sum<br>s | 整<br>檢視(V)<br>:進位 +<br>E-E<br>dms<br>sin<br>cos | 説明(H)<br>-進位 ○八進<br>「₽<br>( )<br>Exp ln<br>x^y log<br>x^3 nl | É位 ○ 二減<br>MC<br>MR<br>MS<br>M+ | 位 Qword (<br>Backspa<br>7 8<br>4 5<br>1 2<br>0 +/- | Dword Wo<br>ce CE<br>9 /<br>6 *<br>3 -<br>. + | IE<br>rd Byte<br>C<br>Mod And<br>Or Xor<br>Lsh Not<br>= Int |

3. 型號設定表(JP1~JP6): 請依下列 UPS 型號設定插入 JUMP

|     |        | ,       |     |     |     |     |     |     |
|-----|--------|---------|-----|-----|-----|-----|-----|-----|
| No. | VA     | UPS 型號  | JP1 | JP2 | JP3 | JP4 | JP5 | JP6 |
| 1   | 700    | C700    | J   | J   | J   | J   | J   | J   |
| 2   | 1K     | C1000   | J   | X   | J   | J   | J   | J   |
| 3   | 1KR    | C1000R  | J   | J   | X   | J   | J   | J   |
| 4   | 1KS    | C1000S  | J   | X   | X   | J   | J   | J   |
| 5   | 1KRN   | C1000RN | J   | J   | J   | J   | X   | J   |
| 6   | 1.5KRN | C1500RN | J   | X   | J   | J   | X   | J   |
| 7   | 1.5K   | C1500   | J   | J   | J   | X   | J   | J   |
| 8   | 3K     | C3000   | J   | X   | J   | X   | J   | J   |
| 9   | 3KR    | C3000R  | J   | J   | X   | X   | J   | J   |
| 10  | 3KS    | C3000S  | J   | X   | X   | X   | J   | J   |
| 11  | 6K     | C6000   | J   | J   | J   | J   | J   | X   |
| 12  | 8K     | C8000   | J   | X   | X   | J   | X   | J   |
| 13  | 10K    | C10000  | J   | X   | J   | J   | J   | X   |
| 14  | 10K3   | C10000  | J   | J   | X   | J   | J   | X   |
| 15  | 10KN   | C10000N | J   | X   | X   | J   | J   | X   |
| 16  | 12K    | C12000  | J   | X   | J   | X   | J   | X   |
| 17  | 12K3   | C12000  | J   | J   | X   | X   | J   | X   |
| 18  | 15K3   | C15000  | J   | J   | J   | X   | X   | J   |
| 19  | 20K3   | C20000  | J   | X   | X   | X   | J   | X   |

註:J=插上 JUMP; X=不插 JUMP

其他未於上表格所列出的機型為可自動判別型號,JP1~JP6 不須插入JUMP,如上表格機器未將JUMP 正確插入,則將會顯示錯誤機器型號。

- 4. 安裝固定:
  - 1) 用+字起子鬆開飛瑞 UPS 後面的外接介面盒插槽蓋子的兩個螺絲。
  - 2) 沿著介面盒插槽的缺口處直接推入卡片。
  - 3) 直到卡片的外蓋緊貼 UPS 箱體表面後,用原來的蓋板螺絲將 PCB 板鎖住 固定。

- 二、終端機程式操作設定(A 或 B 二選一操作)
- A.使用 RS232 cmd 終端機程式進行 CMC 卡操作設定
- 1. 開啓 RS232 cmd 終端機程式,點 "Settings" → "Com Port Settings"

| 🎄 RS232 Command - RS232 Cmd    |           |
|--------------------------------|-----------|
| Settings Help                  |           |
| Com Port Settings              |           |
| Command Settings               |           |
| Command:<br>Binary(/number)    | Send      |
| CLog Information               |           |
| Baud Rate: (COM1 : 2400,n,8,1) | Clear Log |
|                                |           |
|                                |           |

 選擇當前轉換器所接的串口,選擇正確的 RS232 串列通訊埠接口(COM1、 COM2....),及通訊鮑率(2400 或 9600bps)。(CMC 卡出廠預設通訊鮑率為 2400bps)

| Settings Help                                                     |   |
|-------------------------------------------------------------------|---|
| ASCII Command:                                                    |   |
| ASCII Command:                                                    | _ |
| Log Information                                                   | ] |
| COM Port Settings                                                 | × |
| Current Status:<br>(COM1 : 2400,n,8,1) OK                         |   |
| Serial Port:                                                      |   |
| COM1 COM2 COM3 COM4 Data Bits:                                    |   |
| Baud Rate:                                                        |   |
| ✓ 2400 bps      ✓ 4800 bps      ✓ 9600 bps      ✓ 19200 bps     ✓ |   |

- 將 CMC,如下圖示下指令 "TIME1,xx" (xx 是 CMC 位址),如 CMC 已則會 回覆 "TimrOutOpen",否則如 RS232 Cmd 回覆顯示為 "Time Out!!"訊息, 表示 CMC 未執行 Timeout 機制打開指令,這時需重複再下指令確認,或檢 查連接線或查 RS232 COM port 及鮑率是否正確。
- PS:如果 CMC 卡在使用 ModBus 之前曾經用 Winpower 軟體程式連線過,則此 TIME1,xx 的指令一定必須要重新執行,因 Winpower 軟體程式會自動下 "TIME0,xx"指令將 CMC 的 Timeout 機制關閉(TimrOutClose),這狀況將造成 ModBus 通訊異常。

| 🏂 RS232 Command - RS232 Cmd                                                               |           |
|-------------------------------------------------------------------------------------------|-----------|
| Settings Help                                                                             |           |
| ● II   ?                                                                                  |           |
| ASCII Command: TIME1,01     Binary(fnumber)                                               | Send      |
| Baud Rate: (COM1 : 2400,n,8,1)                                                            | Clear Log |
| 2008-11-14, 15:22:22, TIME1,01, Time Out!!<br>2008-11-14, 15:19:38, TIME1,01, TimeOutOpen |           |

- 如需變更 CMC 通訊鮑率為 9600bps,則下指令 "CB96,xx",當 CMC 會回應 "(xx 96",表示 CMC 已轉為 9600bps 通訊;如要改回 2400bps,則先將 RS232cmd 程式通訊鮑率切換至 9600bps 後,在下指令 "CB24,xx",當 CMC 會回應 "(xx 24",表示 CMC 已轉為 2400bps 通訊。
- 5. 完成後進行"ModScan32 測試設定"執行測試。
- B. 使用Windows內附超級終端機進行CMC卡操作設定
- 打開電腦選擇開始→程式→附件→通訊→超級終端,打開超級終端程式,如 下圖所示,按照下圖所示的步驟設置超級終端。為當前的連接任意取一個名 稱(如 "CMC"),然後選擇確定:

| 連線描述 ? 🔀         |
|------------------|
| 新的連線             |
| 諸爲這個連線輸入名稱並選擇圖示: |
| 名稱(N):           |
| СМС              |
| 圖示(I):           |
|                  |
| 確定 取消            |

2. 在下面的視窗中選擇當前轉換器所接的串口,選擇正確的 RS232 串列通訊埠 接口(COM1、COM2....),然後選擇確定:

| 連線到                 |            | ? × |
|---------------------|------------|-----|
| 🦓 смс               |            |     |
| 請輸入要撥號的             | D電話號碼詳細資料: |     |
| 國家(地區)( <u>C</u> ): | 中華民國 (886) | 7   |
| 區碼(E):              | 02         |     |
| 電話號碼(P):            | J          |     |
| 使用連線(N):            | COM1       | •   |
|                     | 確定 取?      | 肖   |

 設定參數,如下圖所示,串列傳輸速率必須為 "2400",資料位元 "8", 同位檢查 "無",停止位元 "1",流量控制 "無",然後選擇確定。

| COM1 內容 |       |             |     | ? >            |
|---------|-------|-------------|-----|----------------|
| 連接埠設定   |       |             |     |                |
| 毎秒傳輸位   | 元(B): | 2400        |     | •              |
| 資料位     | 元(D): | 8           |     | •              |
| 同位核     | (查@): | 無           |     | •              |
| 停止位     | 元③:   | 1           |     | <b>T</b>       |
| 流量控     | 謝臣:   | <b>####</b> |     | •              |
|         |       |             | 還原預 | 設値(R)          |
| -       | 確》    | ŧ           | 取消  | 套用( <u>A</u> ) |

4. 完成後如下圖所示請選擇檔案→內容

| 🧠 cmc - | 超級終端           | 幾     |       |                |       |  |   |
|---------|----------------|-------|-------|----------------|-------|--|---|
| 檔案①     | 編輯(E)          | 檢視(♡) | 呼叫(C) | 轉送( <u>T</u> ) | 説明(H) |  |   |
| 新的》     | 車線(N)          |       | 1     |                |       |  |   |
| 開啓翻     | 5檣(○)…         |       | Ľ –   |                |       |  |   |
| 存檔(     | <u>S)</u>      |       |       |                |       |  |   |
| 另存新<br> | 新檔( <u>A</u> ) |       |       |                |       |  |   |
| 設定列     | 河印格式([         | D     |       |                |       |  |   |
| 列印(     | <u>P</u> )     |       |       |                |       |  |   |
| 内容(     | <u>R</u> )     |       |       |                |       |  |   |
| 結束(     | X)             | Alt+F | 4     |                |       |  |   |
|         |                |       |       |                |       |  |   |
|         |                |       |       |                |       |  | Ţ |
| •       |                |       |       |                |       |  | • |
| 顯示目前    | 工作階段的          | 的内容   |       |                |       |  |   |

5. 選擇畫面中的設定打開如下圖所示的對話方塊,並選擇 ASCII 碼設置

| CMC 內容 ? 🗙                                                                      |
|---------------------------------------------------------------------------------|
| 連線到設定                                                                           |
| <ul> <li>將功能鍵、方向鍵及 CTRL 鍵的功能當作</li> <li>● 終端機按鍵(T)</li> <li>● 視窗鍵(W)</li> </ul> |
| 倒退鍵傳送為<br>● Ctrl+H(C) ● Del(D) ● Ctrl+H、空格鍵、Ctrl+H(H)                           |
| 模擬(E):                                                                          |
| 自動偵測 ▼ 終端機設定(2)                                                                 |
| Telnet 終端機識別碼(N): ANSI                                                          |
| 回轉緩衝區行數(B): 500 ÷                                                               |
| ▶ 連線或中斷連線時播放音效 (2)                                                              |
| 輸入轉譯(I) ASCII 設定(A)                                                             |
|                                                                                 |

 在隨後打開的對話方塊中作如下圖所示的設定,於行列延遲設為1000毫 秒,然後一直選擇確定退出到步驟4主畫面。

| ASCII 設定                                                                       |  |  |  |  |  |  |  |
|--------------------------------------------------------------------------------|--|--|--|--|--|--|--|
| ASCII 傳送 ——————————————————————————————————                                    |  |  |  |  |  |  |  |
| ✓ 行尾傳送換行符號(S)                                                                  |  |  |  |  |  |  |  |
| ☑ 回應輸入的字元(E)                                                                   |  |  |  |  |  |  |  |
| 行列延遅(L): 1000 毫秒。                                                              |  |  |  |  |  |  |  |
| 字元延遅(C): 0                                                                     |  |  |  |  |  |  |  |
| ASCII接收<br>✓ 在連入的每行行尾附加換行符號(A)<br>● 將連入的資料強制成7位元 ASCII碼(F)<br>✓ 超過終端機寬度時就換行(W) |  |  |  |  |  |  |  |
| 確定 取消                                                                          |  |  |  |  |  |  |  |

7. 先用記事本建立一如下圖文字檔 Q1.txt。

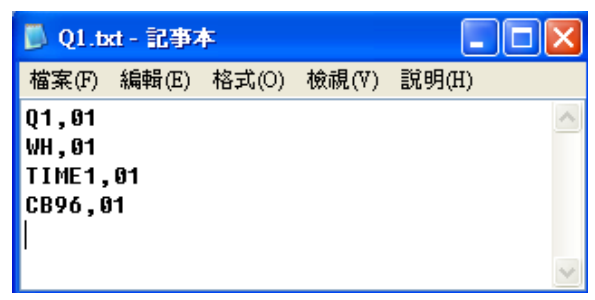

PS:如沒有要變更 CMC 通訊鮑率為 9600bps,則不要建 CB96,01 於文字檔。

8. 在主畫面中選擇如下傳送→傳送文字檔案,然後選擇開啓步驟7所建立的 Q1.txt 文字檔。

| 🌯 2400 - 超級終端機 |       |       |       |                     |       |  |   |  |
|----------------|-------|-------|-------|---------------------|-------|--|---|--|
| 檔案(F)          | 編輯(E) | 檢視(∀) | 呼叫(C) | 轉送(T)               | 說明(H) |  |   |  |
| D 🖻            | 1     | =D 🎦  | P     | 傳送檔案(\$)<br>接收檔案(8) |       |  |   |  |
|                |       |       |       |                     |       |  | ^ |  |
|                |       |       |       | 傳送文字檔案(T)…          |       |  |   |  |
|                |       |       |       | 擷取後送到印表機(P)         |       |  |   |  |
|                |       |       |       |                     |       |  |   |  |
| <              |       |       |       |                     |       |  | > |  |
| 將文字檔傳送到遠端系統    |       |       |       |                     |       |  |   |  |

9. 超級終端機開始執行文自檔案後, CMC 已執行 TIME1,01 指令,則 CMC 會回覆如下"TimrOutOpen",如 CMC 未對所下指令回覆訊息,這時需檢查連接線或查 RS232 COM port 及鮑率是否正確。

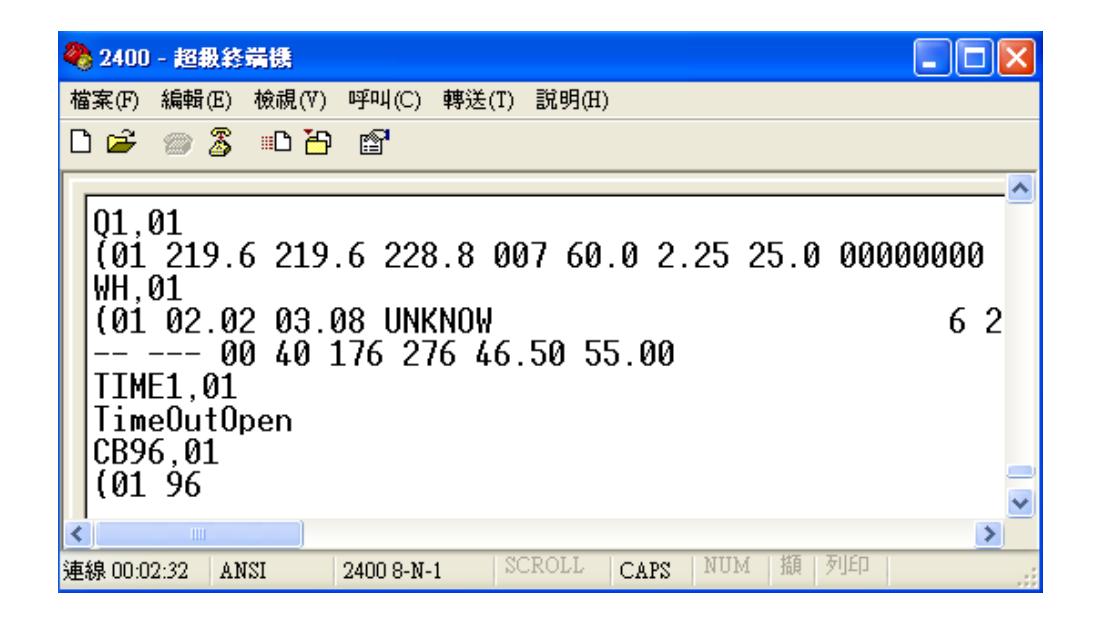

10. 完成後進行 "ModScan32 測試設定"執行測試。